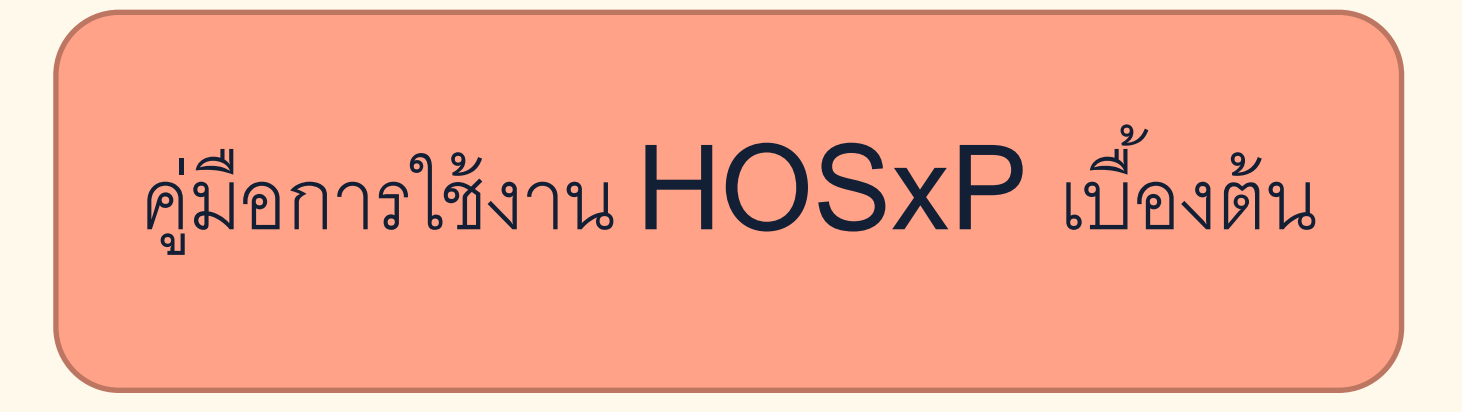

#### 1. ใส่ username และ password เพื่อเข้าสู่ระบบ

| ยินดีต้อนรับเข้าสู่ระบบ HOSxP                                                                                                    |                                                                                                    |
|----------------------------------------------------------------------------------------------------|----------------------------------------------------------------------------------------------------|
| Enterprise hospital information system<br>File Version : 3.64.10.7                                                                                                    |                                                                                                    |
| FLüßdouelu infrigeruu<br>Login<br>Password<br>v Srzuwiko Finger Login RMS-CRM R v V V V V V V V V V V V V V V V V V V                                                      | A       A       A |
| PC Model : Pentium Dual-Core E5300 2,605 MHz.<br>IP Address : 172.16.16.52<br>Operating System : Windows NT 6.02.9200 Physical Memory 4,094 Mb.<br>Station Name : DENTAL 3 | Activate Windows                                                                                                    |
| Copy Right 1998 - 2020 Bangkok Medical Software Co.,Ltd.                                                                                                    | Go to Settings to activate Wile                                                                                                    |

#### 2. เลือกแผนกและประเภทการทำงาน

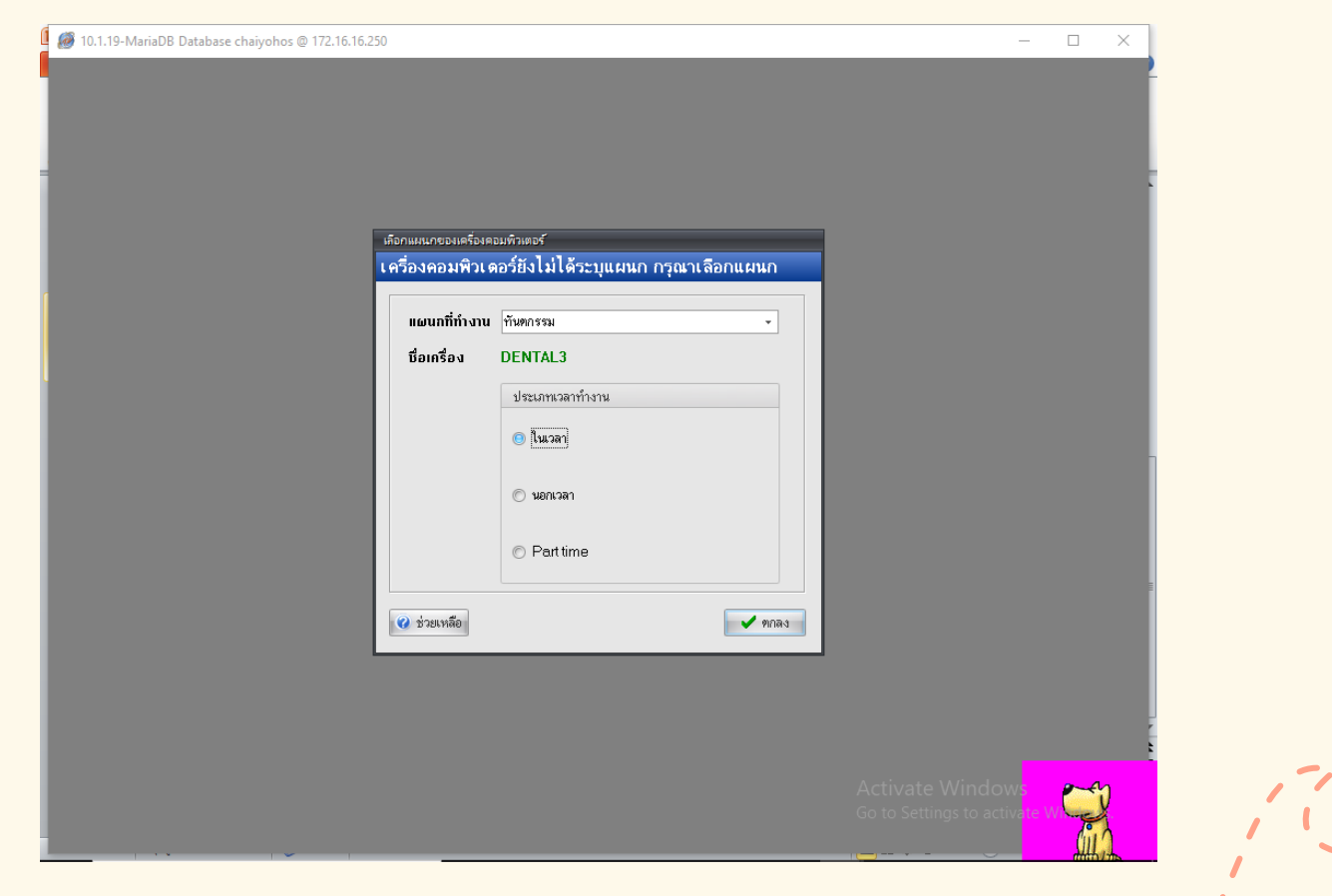

#### 3. เลือกทะเบียนทันตกรรม

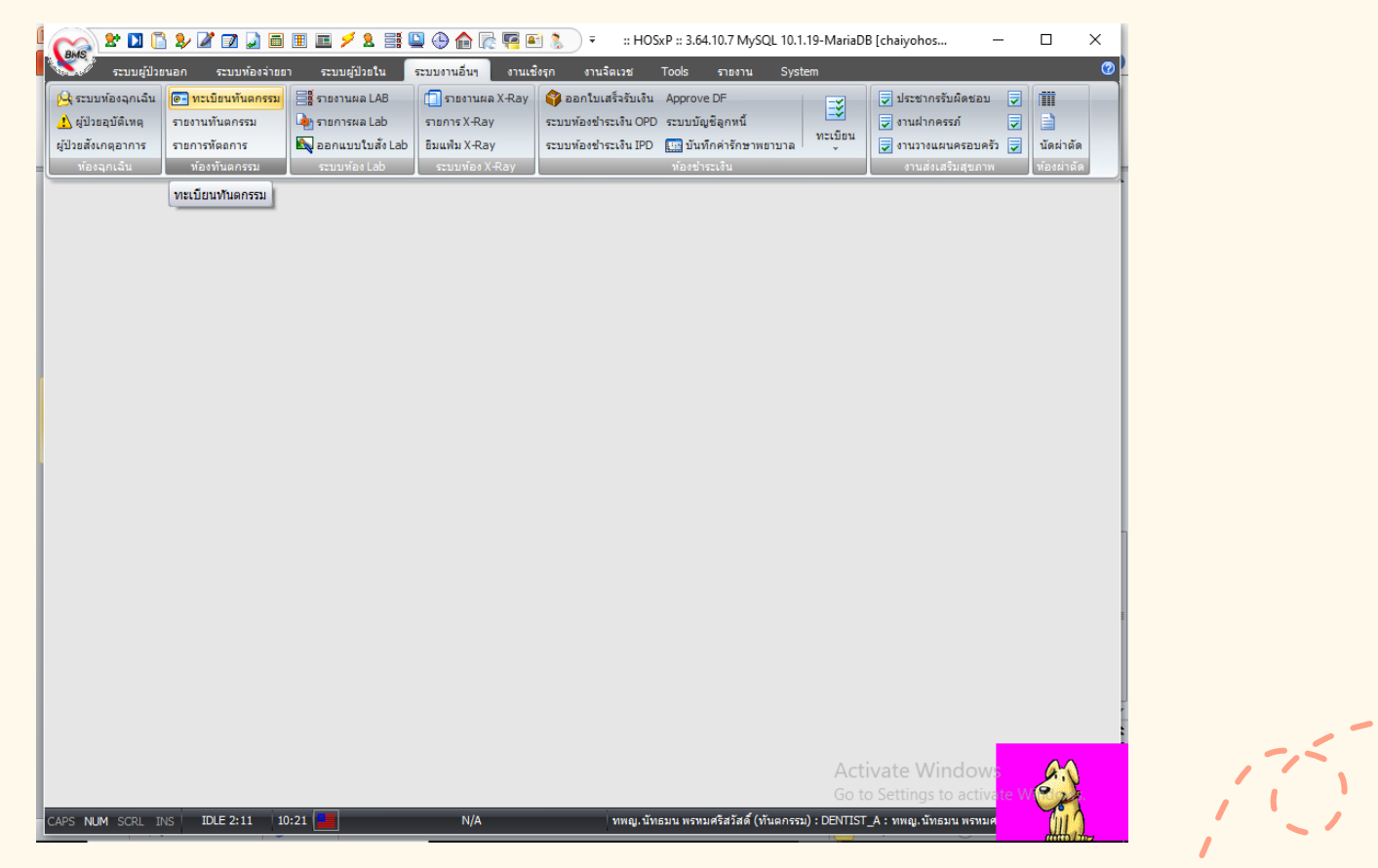

#### 4. เลือกผู้ป่วยที่ต้องการลงข้อมูล

|                       |               |                      |        |               |          |                    | ビ 🥈 🔹 บนทกการบรการ งานทนตกรรม - :                                    | : HOSxP :: 3.64.10 | 0.7 MySQL —                                       |            |
|-----------------------|---------------|----------------------|--------|---------------|----------|--------------------|----------------------------------------------------------------------|--------------------|---------------------------------------------------|------------|
|                       | ระบบผู้ว      | ไวยนอก               | ระบบทั | องจ่ายยา ระบบ | เต้ปวยใน | ระบบงานอื่นๆ งา    | นเชิงรุก งานจิตเวช Tools รายงาน S                                    | ystem              | C                                                 | ) _ @ >    |
| วันที่ <mark>1</mark> | 3/2/25        | 67 -                 |        | HN 00002      | 6977     | 🗌 แสดงเฉพาะผู้ป่วย | เที่ยังไม่ตรวจ                                                       | แสดงแผ             | นก 11: ทันตกรรม                                   | -          |
| ระบห้อ                | งดรวจ         |                      |        |               |          |                    | •                                                                    |                    | 📃 แสดงรูปผู้ป่วย                                  | Auto width |
|                       |               |                      |        |               |          |                    |                                                                      |                    |                                                   |            |
| OPD                   | IPD           | v                    |        |               | د ام     |                    |                                                                      |                    |                                                   |            |
| ลาดบ<br>1             | 1981<br>09:15 | ทองตรวา<br>ทันดอะระเ | an     | nn            | ชอผ      | บวย                | การรถษา                                                              | ผลการงนา           | สุทธการรกษา<br>LIC ใน CLIP ยัสงอาย (60 ซีจั้      | -<br>140   |
| 2                     | 09.10         | การเรียเ<br>อารเรียเ | 6700   | -             |          |                    | อองเป็น อองเป็งเพื่มขอ                                               | Badicular.ov       | 00 ณ 00F ผู้สูงขายุ (00 มช                        | w(D)       |
| 3                     | 03.40         | การเรีย              | 6700   |               |          |                    | งอะคาดุงอะคาลาอาก<br>ขอเร็จเข้าลายและข้อเป็น ขอเร็จเข้าลายและข้อเป็น | Chronic gingi      | รายศาสนาสมอยู่มาศาง<br>⊔ิ่∩ใน ∩ IP (จัดร 30 มาคา) |            |
| 4                     | 08:44         | กลับบ้าน             | 6700   |               |          |                    | ขุดหินน้ำลายและขัดฟัน ขุดหินน้ำลายและขัดฟัน                          | Chronic gingi      | จ่ายตรงกรมขัญชีกลาง                               |            |
| 5                     | 07:47         | การเงิน              | 6700   |               |          |                    | ออนฟิน                                                               | Badicular cy       | UC ใน CUP (บัตร 311 บาท)                          |            |
| 6                     | 09:22         | ทันตกรรม             |        |               |          |                    |                                                                      |                    | UC ใน CUP ผู้สงอาย (61) ที่ขึ้                    | นไปโ       |
| 7                     | 07:44         | กลับบ้าน             | 6700   |               |          |                    | อดฟันหน้าแท้ด้วยวัสดสีเหมือนฟัน-ด้านเดียว                            | Caries of der      | จ่ายตรงพนักงานส่วนท้องถิ่น (อง                    | Jn.)       |
| 8                     | 09:19         | กลับบ้าน             | 6700   |               |          |                    | ้<br>การทรวจและประเมินสภาพช่องปากทั้งปาก และวางแผ                    | w Dental exam      | UC ใน CUP (บัตร 30 บาท)                           | ,          |
| 9                     | 09:46         | ทันตกรรม             |        |               |          |                    |                                                                      |                    | UC ใน CUP อสม./ครอบครัว                           |            |
| 10                    | 08:39         | กลับบ้าน             | 670C   |               |          |                    | ทันตกรรมประดิษฐ์ - พิมพ์ปาก                                          | Loss of teeth      | UC ใน CUP อสม./ครอบครัว                           |            |
| 11                    | 09:17         | กลับบ้าน             | 670C   |               |          |                    | การทรวจและประเมินสภาพช่องปากทั้งปาก และวางแผ                         | w Dental exam      | UC ใน CUP ผู้พิการ / ทุพพละ                       | กาพ        |
| 12                    | 09:21         | การเงิน              | 670C   |               |          |                    | ใส่ฟันเทียมบนบางส่วนถอดได้ มากกว่า 5 ชี่(9205),ใส่                   | ম্ব Atrophy of ec  | กรมบัญชีกลาง(ชำระเงิน)                            |            |
| 13                    | 09:28         | กลับบ้าน             | 670C   |               |          |                    | ขูดหินน้ำลายและขัดฟัน ขูดหินน้ำลายและขัดฟัน                          | Chronic gingi      | จ่ายตรงกรมบัญชีกลาง                               |            |
| 14                    | 10:07         | ทันตกรรม             |        |               |          |                    |                                                                      |                    | UC ใน CUP (บัตร 30 บาท)                           |            |
| 15                    | 09:58         | กลับบ้าน             | 6700   |               |          |                    | Bony Impaction or Embedded Tooth-part                                | is Impacted tee    | ประกันสังคมทันทกรรม 900 บา                        | ท(รพ.อ่างห |
| 16                    | 09:32         | การเงิน              | 6700   |               |          |                    | ถอนพื้น                                                              | Radicular cy       | ด้นสังกัด(ซำระเงิน)                               |            |
| 7                     | 09:35         | กลับบ้าน             | 6700   |               |          |                    | บูดหินน้ำลายและบัดฟัน,บูดหินน้ำลายและบัดฟัน                          | Chronic gingi      | จ่ายตรงกรมบัญชีกลาง                               |            |
| 18                    | 10:17         | ทันตกรรม             |        |               |          |                    |                                                                      |                    | พรบ.รถ (ซ้ำระเงิน)                                |            |

#### 5. ใส้ร<sup>ั</sup>หัสต่างๆในกรอบสีแดงให้ครบถ้วนโดยสอบถามรหัส ได้จากทางรพ. และกดเพิ่มรายการ

## ใส่รายการตรวจและ ประเมินสภาพช่องปาก

| 4  |                                                                                                    | <i>i</i> ,                                                                              |               |        |           |              |                   |                     |                    |         |                                     |         |                                                                                     |                |               |           | - = ×    | < < |
|----|----------------------------------------------------------------------------------------------------|-----------------------------------------------------------------------------------------|---------------|--------|-----------|--------------|-------------------|---------------------|--------------------|---------|-------------------------------------|---------|-------------------------------------------------------------------------------------|----------------|---------------|-----------|----------|-----|
|    |                                                                                                    | บันทึกหั                                                                                | ัดถการทั      | ันดก   | รรม       |              |                   |                     |                    | 20      | 20/1 หมู่ 2 ต.มะไว อ.ไมโย ว.อ่างกอง |         |                                                                                     |                |               |           | x        |     |
| õ  | ็น                                                                                                    | ข้อมูลผู้ป่วย                                                                           |               |        |           |              |                   |                     |                    |         |                                     |         |                                                                                     |                |               |           |          |     |
| 5  | z                                                                                                    | HN 🗸 ซื้อ อายุ 62 ปี 1 เดือน สิทธิการรักษา UC ใน CUP ผู้สูงอายุ (60 ปีขึ้นไ             |               |        |           |              |                   |                     |                    |         |                                     |         |                                                                                     |                |               |           |          |     |
| 0  | Я                                                                                                    | วันที่ 13/2/2024 เวลา 9:22:21 แสนก รับชกรรม ทมายเลข DN 6700032 ออกใหม่ [F11] 👻          |               |        |           |              |                   |                     |                    |         |                                     |         |                                                                                     |                |               |           |          |     |
| á  | 16                                                                                                    | สถานหยาบาลหลัก 10782 โรงพยาบาลไชโย สถานหยาบาลรอง 01374 โรงพยาบาลส่งเสริมสุขภาพด้าบลชะไว |               |        |           |              |                   |                     |                    |         |                                     |         |                                                                                     |                |               |           |          |     |
| 2  | Ī                                                                                                    |                                                                                         |               |        |           |              |                   |                     |                    |         |                                     |         |                                                                                     |                |               |           |          |     |
| 3  | ĺ                                                                                                    | หัดถการทั                                                                               | ันตกรรม       |        |           |              |                   |                     |                    |         |                                     |         |                                                                                     |                |               |           |          |     |
| 5  | I                                                                                                    | หัดถการ                                                                                 | 19            |        | าารตรวจแล | ะประเมินสภ   | าพช่องปากทั้งป    | าก และวางแผ         | นการรักษา          | Area co | de                                  |         |                                                                                     |                |               |           |          |     |
| Ŀ  | I                                                                                                    | ผู้รักษา                                                                                | 0023          |        | ทพญ.นัทธว | มน พรหมศรี   | สวัสติ์           |                     |                    | Code    | 01                                  |         | Full Mount                                                                          | t              |               |           |          |     |
| Ŀ  | I                                                                                                    | ผู้ช่วย                                                                                 |               |        |           |              |                   |                     |                    | ICD10T  | M 23300                             | 11      | Comprehe                                                                            | nsive oral eva | luation       |           |          |     |
|    | I                                                                                                    | เวลาเริ่ม                                                                               | 00:00         |        | เวลาเสร็จ | 00:00 🗘      | ด่าบริการ         | 0.00                | บาท                | No.     | Code E                              | Ext.    | ชื่อ Area                                                                           |                | ICD10T        | M Operati | ICD10TI  |     |
| Ŀ  | L                                                                                                    | ผลงาน                                                                                   | 0 🛟           | Ť      | 0         | 🗘 ด้าน       | 0 ‡               | ราก 0               | 🗘 ขึ้น             |         |                                     |         |                                                                                     |                |               |           |          |     |
| Ŀ  | I                                                                                                    | ICD10                                                                                   | Z012          |        | การทรวจเ  | เละการชันสูง | ารพิเศษอื่น ในกลุ | ุ่มบุคคลที่ไม่ม่    | йə <sup>-</sup> Dx |         |                                     |         | <no i<="" th=""><th>data to displa</th><th>ay≽</th><th></th><th></th><th></th></no> | data to displa | ay≽           |           |          |     |
| Ŀ  | I                                                                                                    | ICD9                                                                                    | 8931          |        | Dental e  | examinatio   | 'n                |                     |                    |         |                                     |         |                                                                                     |                |               |           |          |     |
| Ŀ  |                                                                                                    | หมายเหตุ                                                                                | 1             |        |           |              |                   | <mark>୍</mark> ତ (ହ | งมรายการ           | 144 44  |                                     | + -     | - + ~ × n                                                                           | * '* 9         | •             |           | ►        |     |
| Ŀ  |                                                                                                    | รายการหัด                                                                               | ขลการที่บันที | ใกแล้ว |           |              |                   |                     |                    |         |                                     |         |                                                                                     |                |               |           |          |     |
| Ŀ  | I                                                                                                    | หัดถการ                                                                                 |               |        |           |              | 24                |                     | ¥ 1                |         | Area.co                             | ode<br> | E .                                                                                 | <u>م</u> .     |               | 00407110  | landar   |     |
| Ŀ  | I                                                                                                    | ลำดับ                                                                                   | ห็ตถการ       |        |           |              | ผู้รักษา          |                     | ผู้ช่วย            |         | No. รา                              | า๊ส     | Ext.                                                                                | ชื่อ Area      | I             | ICD10TM C | pelCD10T |     |
| 1  | <no data="" display="" to=""></no>                                                                                                    |                                                                                         |               |        |           |              |                   |                     |                    |         |                                     |         |                                                                                     |                |               |           |          |     |
|    |                                                                                                    |                                                                                         |               |        |           |              |                   |                     |                    |         |                                     |         |                                                                                     |                |               |           |          |     |
| <  | ł                                                                                                    | 141 41 4                                                                                | * ** **       | + -    | - ~ X     | ∩ * '* °     | -                 |                     |                    | Þ       | 144 44 4                            | ► ₩     | ₩ + - ▲                                                                             | / X ^ * '*     | Ŧ             | •         | ▶        | ľ   |
|    | א אויזיאני PE [F7] EMR - שאייה [F8] UE LAB Admit Note Refer Consult Doc Actival (אויליה (F8) עב אייה (F8) עב אייה (F8) אייה (F8) אייה ( |                                                                                         |               |        |           |              |                   |                     |                    |         |                                     |         |                                                                                     |                |               |           |          |     |
| CA | PS                                                                                                    | NUM SCR                                                                                 | IL INS        | IDLE   | 0:3 1     | 0:25 📃       | บันที             | กการบริการ ง        | านทันตกรรม         | ŀ       | ทพญ.นัทธมา                          | น พรห:  | มศรีสวัสดิ์ (ทันตก                                                                  | รรม) : DENTIST | _A : ทพญ.นัทธ | ะมน พรทมศ | (iii)    |     |

### 6. เมื่อกดเพิ่มรายการแล้วจะขึ้นลักษณะตามลูกศรชี้

| lC   | <b>2</b>                                                                                                    | _ = × <                                                             |  |  |  |  |  |  |  |  |  |  |  |
|------|----------------------------------------------------------------------------------------------------|---------------------------------------------------------------------|--|--|--|--|--|--|--|--|--|--|--|
|      | บันทึกหัดถการทันดกรรม                                                                                                    | 20/1 หยู่ 2 ต.ษะไว อ.ไบโย ว.อ่างทอง                                 |  |  |  |  |  |  |  |  |  |  |  |
| วัน  | ข้อมูลผู้ป่วย                                                                                                    |                                                                     |  |  |  |  |  |  |  |  |  |  |  |
| າະ   | HN 🛛 🗸 ชื่อ อายุ 62 ปี 1 เดือน สิทธิการรักษา UC ใน CUP ผู้สูงอายุ (60 ปีชั้นไ                                                           |                                                                     |  |  |  |  |  |  |  |  |  |  |  |
| 0    | วันที่ 13/2/2024 เวลา 9:22:21 แผนก ทันทกรรม หมา                                                                                         | ยเลข DN 6700032 ออกใหม่ [F11] 👻                                     |  |  |  |  |  |  |  |  |  |  |  |
| ล่าด | สถานพยาบาลหลัก 10782 โรงพยาบาลไซโย สถานพยาบาลรอง 01374 โรงพยาบาลส่งเสริมสุขภาพท้าบลชะไว                                                 |                                                                     |  |  |  |  |  |  |  |  |  |  |  |
| 1    |                                                                                                    |                                                                     |  |  |  |  |  |  |  |  |  |  |  |
| 3    | mรรักษา [F1] ซักประวัติ / วิมิจฉัย [F2] รายการขา/เวษภัณฑ์ [F3] X-Ray [F4] รายละเอียด 1 รายละเอียด 2 ประวัติกันตกรรม [F5] สรุปต่าใช้จ่าย |                                                                     |  |  |  |  |  |  |  |  |  |  |  |
| 4    | 7 77681131167113348                                                                                                    | · · · · · · · · · · · · · · · · · · ·                               |  |  |  |  |  |  |  |  |  |  |  |
|      | ทุตุลการ II การเทพ แนะนาเนการขูแสสูงภาพรองบาก                                                                                           | Area code                                                           |  |  |  |  |  |  |  |  |  |  |  |
|      | ผู้สาย 0020 การเองน พรามการดงสตา                                                                                                    | Code 01 Full Mount                                                  |  |  |  |  |  |  |  |  |  |  |  |
|      | ມູລາຂັ້ນ 00:00 1 ເວລາເອຮົລ 00:00 1 ຄ່ານອີກາຮ 0.00 ນາກ                                                                                   | ICD101M 2338610 Oral hygiene instructions[                          |  |  |  |  |  |  |  |  |  |  |  |
|      |                                                                                                    | No. Code Ext. Se Area ICD10TM Operativ ICD10TI                      |  |  |  |  |  |  |  |  |  |  |  |
|      | ผลงาน U – รร U – ตาน U – ราก U – รน                                                                                                    |                                                                     |  |  |  |  |  |  |  |  |  |  |  |
|      | ICD10 Z012 การทรวจและการชั้นสูทรพิเศษอื่น ในกลุ่มบุตคลที่ไม่มีอ Dx                                                                      | <no data="" display="" to=""></no>                                  |  |  |  |  |  |  |  |  |  |  |  |
|      | ICD9 2499 Other                                                                                                    |                                                                     |  |  |  |  |  |  |  |  |  |  |  |
|      | หมายเหตุ                                                                                                    | ···· ··· ··· ··· ··· ··· ··· ··· ··· ·                              |  |  |  |  |  |  |  |  |  |  |  |
|      | รายการทัทถการที่บันทึกแล้ว                                                                                                    |                                                                     |  |  |  |  |  |  |  |  |  |  |  |
|      | ห้ตุญภาร                                                                                                    | Area code                                                           |  |  |  |  |  |  |  |  |  |  |  |
|      | สาคาบ พระมาร์<br>1 การตรวจและประเมินสภาพช่องปากทั้งปาก พพญ.นัทธมน พรหมศรัสวัสเ                                                          |                                                                     |  |  |  |  |  |  |  |  |  |  |  |
| 1    |                                                                                                    | <no data="" display="" to=""></no>                                  |  |  |  |  |  |  |  |  |  |  |  |
| 1    |                                                                                                    | and detaile displays                                                |  |  |  |  |  |  |  |  |  |  |  |
|      | ₩ <del>4 4 5 9 9 4 7 4 7 4 4 '</del> * <b>7</b> 4 1                                                                                     | ▶ W: 4 ( + > >> >> + - > - > - > > > > > > + + + +                  |  |  |  |  |  |  |  |  |  |  |  |
|      |                                                                                                    |                                                                     |  |  |  |  |  |  |  |  |  |  |  |
|      | 🗙 ลบรายการ PE [F7] EMR - มัด [F8] UE LAB Admit                                                                                          | Note Refer Consult Doc. ACtivating Studie (F9)                      |  |  |  |  |  |  |  |  |  |  |  |
| CAP  | SNUM SCRL INS IDLE 2:12 10:26 🧮 บันทึกการบริการ งานทันตกรรม                                                                             | ทพญ.นัทธมน พรพมศรีสวัสดิ์ (ทันดกรรม) : DENTIST_A : ทพญ.นัทธมน พรพมศ |  |  |  |  |  |  |  |  |  |  |  |

#### 7. หลังจากเพิ่มรายการแรกแล้วก็สามารถเพิ่มรายการถัดไปได้

#### 2. เพิ่มรายการให้ทันตสุขศึกษา

#### บันทึกหัดถการทันดกรรม 20/1 หมู่ 2 ต.บะไว อ.ไบโย ว.อ่างทอง บันทึกหัดถการทันดกรรม 20/1 หมู่ 2 ต.มะไว อ.ไมโย ว.อ่างกอง ข้อมูลผู้ป่วย ข้อมูลผู้ป่วย HN Vw. Se อายุ 62 บี 1 เดือน สิทธิการรักษา UC ใน CUP ผู้สูงอายุ (60 บีขึ้นไ Vw. Ba อายุ 62 ปี 1 เดือน สิทธิการลักษา UCในCUPผู้สูงอายุ(60 ปีขึ้นไ HN วันที่ 13/2/2024 เวลา 9:22:21 แผนก ทันตกรรม หมายเลข DN 6700032 ออกใหม่ [F11] 💌 วันที่ 13/2/2024 เวลา 9:22:21 แผนก พันตกรรม 6700032 ออกใหม่ [F11] 👻 หมายเลข DN 0 สถานพยาบาลหลัก 10782 โรงหยาบาลไซโย โรงพยาบาลส่งเสริมสุขภาพคำบลชะไว สถานพยาบาลหลัก 10782 โรงหยาบาลไขโย สถานพยาบาลรอง 01374 สถานพยาบาลรอง 01374 โรงพยาบาลส่งเสริมสบภาพข้าบลหะไว ล่าง <mark>การรักษา [F1]</mark> ชักประวัติ / วินิจฉัย [F2] รายการยา/เวชภัณฑ์ [F3] X-Rey [F4] รายตะเอียด 1 รายตะเอียด 2 ประวัติกันดกรรม [F5] สรุปค่าใช้จ่าย การรักษา [F1] | รักประวัติ / วินิจฉัย [F2] | รายการยา/เวชวัณฑ์ [F3] | X-Ray [F4] | รายละเมียด 1 | รายละเมียด 2 | ประวัติทันตกรรม [F5] | สรุปต่าใช้จ่าย หัดถูการทันตกรรม หัตถการทันตกรรม พัฒญการ 17 การให้คำแนะนำในการคแลสบภาพช่องปาก หัตถการ 01 ถอนฟัน Area code Area code ຊໍ້ສັກษາ 0023 ทพญ.นัทธมน พรหมศรัสวัสดิ์ ຊໍ້ສັກษາ 0023 าหญ,นัทธมน พรหมศรีสวัสดิ์ Code 01 Full Mount Code 16 #16 ผู้ช่วย ICD10TM 2338610 Oral hygiene instructions ผู้ผู้วย ICD10TM 2382770 Extraction of permanent tooth เวลาเริ่ม 00:00 \* เวลาเสร็จ 00:00 💲 ค่าบริการ 0.00 บาท เวลาเริ่ม 00:00 \* เวลาเสร็จ 00:00 👙 ค่าบริการ 200.00 บาท No. Code Ext. the Area ICD10TM Operatic ICD10TI No. Code Ext. SeArea ICD10TM Operativ ICD10TI 0 🗘 ซี่ 0 🗘 ด้าน 0 🗘 ราก 0 🗘 ขึ้น 0 ≎ิธี 0 ≎ู้ศ้าน 0 ≎ู่ราก 0 ≎ู่ธิ้น ผลงาน ผลงาน ICD10 Z012 การทรวจและการขันสูตรพิเศษอื่น ในกลุ่มบุคคลที่ไม่มีอ Dx ICD10 K048 Diseases of pulp and periapical tissues - R Dx ICD9 2499 Other ICD9 2309 Extraction of other tooth หมายเหตุ 🚫 เพิ่มรายการ หมายเทต 📀 เพิ่มรายการ W 4 4 > W H + - - - - X 2 \* \* F ||| (| ( → )) || + - - - ∨ × ⊂ \* '\* ₽ รายการพัดถการที่บันทึกแล้ว รายการพัดอการที่บันทึกแล้ว ทัพถการ Area code ทัตถการ Area code ลำตับ หัตถการ ผ้รักษา ส้ช่วย No. รหัส Ext. ชื่อ Area ICD10TM Opt ICD10T ลำตับ หัตถการ ต้รักษา ด้ช่วย No. รหัส Ext ≸a Area ICD10TM Opt ICD10T 1 การตรวจและประเมินสภาพช่องปากทั้งปาก ทพญ.นัทธมน พรหมศรีสวัสเ 1 การพรวจและประเมินสภาพช่องปากทั้งปาก ทพญ นัทธมน พรหมศรีสวัส 2 การให้คำแนะนำในการคแลสขภาพช่องปาก ทพญ นัทธมน พรหมศรีสวัส H (4 ( 4 ) → H) + - + - × × 2 \* \* P 11 Activa 🔒 Sunn [F9] Actival 🔒 Sum [F9] X ສນສາຍກາສ PE [F7] EMR 🕶 🗰 [F8] UE LAB Admit Note Refer Consult Doc. 🗙 ສນສາສກາສ PE [F7] EMR 🕶 ນັກ [F8] UE LAB Admit Note Refer Consult Doc. NUM SCRL INS IDLE 2:12 10:26 บันทึกการบริการ งานทันตกรรม ทพญ.นัทธมน พรหมศรีสวัสดิ์ (ทันตกรรม) : DENTIST A : ทพญ.นัทธมน พร NUM SCRL INS IDLE 1:13 10:28 บันทึกการบริการ งานทันตกรรม ทพญ.นัทธมน พรทมศรีสวัสดิ์ (ทันตกรรม) : DENTIST\_A : ทพญ.นัทธมน พรทม

#### 3. เพิ่มรายการถอนฟัน (ถ้ามี)

# CC คืออาการสำคัญที่นำ ผู้ป่วยมาหาทันตบุคลากร PE คือผลการตรวจร่างกาย/ ช่องปาก HPI คือประวัติอาการ เจ็บป่วยในปัจจุบัน PMH คือประวัติการ เจ็บป่วยในอดีต

#### 8. เลือกหมวดซักประวัติ/วินิจฉัยเพื่อเพิ่มรายละเอียดของผู้ป่วย

| G          | 1 <u>0</u> .                                                                   |                                                                                                  | _ = × <                     |  |  |  |  |  |  |  |  |  |
|------------|--------------------------------------------------------------------------------|--------------------------------------------------------------------------------------------------|-----------------------------|--|--|--|--|--|--|--|--|--|
|            | บันทึกหัดถการทันดกรรม                                                          | 20/1 ทยู่ 2 ต.ษะไว อ.ไบไย ว.อ่างทอง                                                              | X                           |  |  |  |  |  |  |  |  |  |
| วัน        | ข้อมูลผู้ป่วย                                                                  |                                                                                                  |                             |  |  |  |  |  |  |  |  |  |
| <b>5</b> 2 | HN ชื่อ อายุ 62 ปี เดือน สิทธิการลักษา UC ใน CUP ผู้สูงอายุ (60 ปีขึ้นไ        |                                                                                                  |                             |  |  |  |  |  |  |  |  |  |
| зI         | วันที่ 13/2/2024 เวลา 9.22:21 แผนก ทันหกรรม หมายเลข DN 6700032 ออกไหน่ [F11] 💌 |                                                                                                  |                             |  |  |  |  |  |  |  |  |  |
| 'n¢        | สถานพยาบาลหลัก 10782 โรงพยา                                                    | สถานพยาบาลหลัก 10782 โรงพยาบาลไชโย สถานพยาบาลรอง 01374 โรงพยาบาลส่งเสริมสุขภาพทำบลชะไว           |                             |  |  |  |  |  |  |  |  |  |
| 2          | การรักษา [F1] ชักประวัติ / วินิจฉัย [F2] รายการ                                | ยา/เวชภัณฑ์ [F3] [X-Ray [F4] ] รายละเอียด 1   รายละเอียด 2   ประวัติกันตกรรม [F5]   สรุปค่าใช้จ่ | <u>เ</u>                    |  |  |  |  |  |  |  |  |  |
| 3          | ข้อมูลซักประวัติ                                                               |                                                                                                  |                             |  |  |  |  |  |  |  |  |  |
| i          | น้ำหนัก 74.90 Kgs ส่วนสูง 153.00                                               | Cm. อุณหภูมิ C. ความตันโลหิด / BMI 32.00                                                         | New rx mode                 |  |  |  |  |  |  |  |  |  |
|            | RR Pulse                                                                       | HR FBS 🗐 ผู้ป่วยกำลังทั้งครรภ์                                                                   | 🗐 ตรวจหลังกลอด              |  |  |  |  |  |  |  |  |  |
|            |                                                                                | พัยา 🔹 View Scan                                                                                 | OPD                         |  |  |  |  |  |  |  |  |  |
|            |                                                                                |                                                                                                  |                             |  |  |  |  |  |  |  |  |  |
|            | ผลการวินิจฉัย                                                                  |                                                                                                  |                             |  |  |  |  |  |  |  |  |  |
|            | Short code                                                                     |                                                                                                  | รหัสที่ใช้บ่อย              |  |  |  |  |  |  |  |  |  |
|            | ลำดับ Code Dx.ICD10 ชื่อโร                                                     | สค ประเภท แพทย์                                                                                  |                             |  |  |  |  |  |  |  |  |  |
|            | I 1 17 Z012 Der                                                                | ntal examination Other (อื่นๆ) ทพญ.นัทธมน                                                        | พรหมศรีสวัสดิ์              |  |  |  |  |  |  |  |  |  |
|            | 2 19 8931 Der                                                                  | ntal examination Other (อื่นๆ) ทพญ.นัทธมน                                                        | พรทมศรัสวัสดิ์              |  |  |  |  |  |  |  |  |  |
|            | W (+ ( + ) + ) + - ∧ √ X ∩ * '+ ?                                              |                                                                                                  |                             |  |  |  |  |  |  |  |  |  |
| 5          | Diag text                                                                      |                                                                                                  | ตรวสุขภาพพีน 🗸              |  |  |  |  |  |  |  |  |  |
|            | 🗶 ลบรายการ PE [F7] EMR 👻 นัด [F0                                               | 8] UE LAB Admit Note Refer Consult Doc.                                                          | Actival a Sunn (F9) (       |  |  |  |  |  |  |  |  |  |
| APS        | S NUM SCRL INS IDLE 0:98 10:32                                                 | บันทึกการบริการ งานทันตกรรม ทพญ. นัทธมน พรหมศริสวัสดิ์ (ทันตกรรม) : DEN                          | TIST_A : ทพญ.นัทธมน พรทมศรี |  |  |  |  |  |  |  |  |  |

#### 9. เลือกหัวข้อตรวจสุขภาพฟัน

| C        | <i>🕺</i> ,                                                                                                    | _ = × <                                                                    |   |  |  |  |  |  |  |  |
|----------|----------------------------------------------------------------------------------------------------|----------------------------------------------------------------------------|---|--|--|--|--|--|--|--|
|          | บันทึกหัดถการทันดกรรม                                                                                                    | 20/1 หมู่ 2 ต.ษะไว อ.ไบโฮ ว.อ่างทอง                                        |   |  |  |  |  |  |  |  |
| วัน      | ູ່ ນ້ອມູສສູ້ນຳວຍ                                                                                                    |                                                                            |   |  |  |  |  |  |  |  |
| 52<br>Di | HN 000007084 VW ซื้อ น.ส.สอาคม่วงสีตอง อา<br>วันที่ 13/2/2024 เวลา 9:22:21 แสมก พันตกรรม<br>สถานหยาบาลหลัก 10782 โรงหยาบาลไซโย                                                                                                    | ยุ 62 ปี 1 เดือน สิทธิการจักษา UC ใน CUP ผู้สูงอายุ (60 ปีขึ้นไ<br>        |   |  |  |  |  |  |  |  |
|          | การรักษา [F1] ซึกประวัดิ / วินิจฉัย [F2] รายการยา/เวยภัณฑ์ [F3] X-f<br>ข้อมูลอีกประวัดิ                                                                                                    | lay [F4] รายละเอียด 1 รายละเอียด 2 ประวัติกันหกรรม [F5] สรุปทำใช้จ่าย      |   |  |  |  |  |  |  |  |
|          | น้ำหนัก 74.90 Kgs ส่วนสูง 153.00 Cm. อุณหภูมิ                                                                                                    | C. ความดันโลหิด / BMI 32.00 🗖 New rx mode                                  |   |  |  |  |  |  |  |  |
|          | RR Pulse HR                                                                                                    | FBS 📄 ผู้ป่วยกำลังดังกรรภ์ 🖾 ตรวจหลังกลอด                                  |   |  |  |  |  |  |  |  |
|          | I/O : 160D dental caries exposing pulp, 250,36B dental caries, gingivitis, moderate plaqe and calculus       View Scan OPD         Tx: 16 LA 1.5 ml, extraction, pack gauze, post-op, OHI       msuñen         PE       Lipite and calculus         PHH       Lipite and calculus                                                                                                    |                                                                            |   |  |  |  |  |  |  |  |
|          | ผลการวินิจฉัย                                                                                                    |                                                                            |   |  |  |  |  |  |  |  |
|          | Short code                                                                                                    | รหัสที่ไม้บ่อย                                                             |   |  |  |  |  |  |  |  |
|          | ลำดับ Code Dx.ICD10 ชื่อโรค                                                                                                    | ประเภท แพทย์                                                               |   |  |  |  |  |  |  |  |
|          | 2 19 8931 Dental examination                                                                                                    | Uther (อนๆ) ทาพญ.นาธมน พรหมครสวสด<br>Other (อื่นๆ) ทพญ.นาธมน พรหมครัสวัสด์ |   |  |  |  |  |  |  |  |
|          | 3 17 2499 Other                                                                                                    | Other (อื่นๆ) ทพญ.นัทธมน พรหมศรัสวัสดิ์                                    |   |  |  |  |  |  |  |  |
|          | International (1997) (1997) ( | ดระสุขภาพพัน                                                               |   |  |  |  |  |  |  |  |
|          | 🗶 аизтиптя РЕ [F7] EMR - Уйн [F8] UE LAE                                                                                                    | Admit Note Refer Consult Doc. Activate Sim Fail of Consult Doc.            | , |  |  |  |  |  |  |  |

#### ้10. ใส่ข้อมูลสถานะฟ้นของผู้ป่วยให้ครบถ้วน และกดบันทึก

| a 🖉 .                                                                     | 💋 DentalCareEntryForm                                                                                                   | _ = × ×                                                                                               | × ( |
|---------------------------------------------------------------------------|----------------------------------------------------------------------------------------------------|----------------------------------------------------------------------------------------------------|-----|
| บันทึกหัดถการทันดเ                                                        | Dental care                                                                                                    |                                                                                                    |     |
| <sup>ม</sup> ข้อมูลผู้ป่วย                                                | Dental care                                                                                                    |                                                                                                    | ł   |
| HN<br>วันที่ 15/2/2024<br>สถานหยาบาลหลัก 107<br>การรักษา [F1] ชักประวัด / | ประเภทผู้รับบริการ [<br>ผู้ให้บริการ<br>ฟิงแท้<br>จำนวนฟิงแท้ จำนวนฟินตุที่ไม่ได้อุด                                    | สถานที่                                                                                               |     |
| ข้อมูลซักประวัติ<br>น้ำหนัก 66.50 Kg<br>RR                                | จำนวนฟันแท้ที่ได้รับการอุด 0 🛟<br>จำนวนฟันแท้ที่ออนหรือหลุด 0 🛟                                                         | จำนวนฟันแก้ก็ต้องอุด 0 C<br>จำนวนฟันน้ำนมที่ต้องอุด 0 C<br>จำนวนฟันน้ำนมที่ต้องอุด 0 C                |     |
| CC<br>CC<br>PE<br>HPI<br>PMH                                              | รำนวนฟันน้ำนม 0 🛟 จำนวนฟันน้ำนมยู่ก็ไม่ได้อุด 0 拿<br>จำนวนฟันน้ำนมก็ได้รับการอุด 0 拿<br>จำนวนฟันน้ำนมก็ได้รับการอุด 0 ¢ | ฆษาคลองรากพน<br>จำนวนฟันแท้ก็ต้องถอน/ 0 ≎<br>ลักษาคลองรากฟัน<br>ประเภทความจำเป็นของการใส่ฟันเทียม     |     |
| ผลการวินิจฉัย<br>Short code<br>ສຳຄັນ Code                                 | สภาวะปริกันด์<br>ฟันหลังบงศ้านขวา                                                                                       | จำนวนคู่สบฟันแท้กับฟันแท้ 0 🗘<br>จำนวนคู่สบฟันแท้กับฟันเทียม 0 🗘<br>จำนวนคู่สบฟันเทียมกับฟันเทียม 0 🗘 |     |
| ₩ *                                                                       | <ul> <li>ฟันหลังบนค้านช้าย</li> <li>ฟันหลังส่างด้านช้าย</li> <li>ฟันหนังส่าง</li> <li>ปันหรับส่องกับบระ</li> </ul>      | สถานศึกษา -<br>ระดับสถานศึกษา -                                                                       |     |
|                                                                           |                                                                                                    | Activate Windows<br>Go to S <del>ettings to s</del> r <del>tives Win</del> do s                       | s.  |

#### 11. เมื่อตรวจสอบรายละเอียดเรียบร้อยแล้วกดบันทึก อีกครั้งเพื่อสิ้นสุดการลงข้อมูลของผู้ป่วยรายนี้

| . 🚿 .                                                                                                    |                                                                                                    |                                                                                                    | - = ×             |  |  |  |  |  |  |  |  |  |
|----------------------------------------------------------------------------------------------------|----------------------------------------------------------------------------------------------------|----------------------------------------------------------------------------------------------------|-------------------|--|--|--|--|--|--|--|--|--|
| บันทึกหัดถกา                                                                                                    | รทันดกรรม                                                                                                    | 20/1 หมู่ 2 ต.มะโว อ.ไมโย ว.อ่างกอง                                                                                    |                   |  |  |  |  |  |  |  |  |  |
| ข้อมูลผู้ป่วย                                                                                                    |                                                                                                    |                                                                                                    |                   |  |  |  |  |  |  |  |  |  |
| HN 0000070<br>วันที่ 13/2/20                                                                                                    | HN 000007084 Vw, ชื่อ น.ส.สอาดม่วงสีดอง อายุ 62 ปี 1 เดียน สิทธิการรักษา UCใน CUP ผู้สูงอายุ (60 ปีขึ้นไ<br>วันที่ 13/2/2024 เวลา 9:22:21 แผนก ศันดกรรม หมายเลข DN 6700032 ออกไหน่ [F11] ▼ |                                                                                                    |                   |  |  |  |  |  |  |  |  |  |
| สถานพยาบาลหลัก                                                                                                    | 10782                                                                                                    | โรงพยาบาลไรโย สถานพยาบาลรอง 01374 โรงพยาบาลส่งเสริมสุขภาพทำบลชะไว                                                      |                   |  |  |  |  |  |  |  |  |  |
| การรักษา [F1] ชักบ<br>ข้อมูลชักประวัติ                                                                                                    | lระวัติ / วินิจฉัย [F2]                                                                                                    | รายการยา/เวลวัณฑ์ [F3] X-Ray [F4] โรายละเอียด 1 โรายละเอียด 2 โประวัติทันดกรรม [F5] โสรุปต่าใช้จ่าย                    |                   |  |  |  |  |  |  |  |  |  |
| น้ำหนัก 74                                                                                                    | .90 Kgs ส่วนสูง                                                                                                    | 153.00 Cm. อุณหภูมิ C. ความคันโลหิด / BMI 32.00 🗉 New nx mode                                                          |                   |  |  |  |  |  |  |  |  |  |
| RR                                                                                                    | Pulse                                                                                                    | HR FBS 🔲 ผู้ป่วยกำลังตั้งคระภ์ 🗖 ตรวจหลังคลอด                                                                          |                   |  |  |  |  |  |  |  |  |  |
| I/O : 16OD dental caries exposing pulp, 250,36B dental caries, gingivitis, moderate plaqe and calculus       View Scan OPD         CCC       Tx: 16 LA 1.5 ml, extraction, pack gauze, post-op, OHI       msuxien         PE       HPI       Custom form         PMH       Document       tu5usosuwné v |                                                                                                    |                                                                                                    |                   |  |  |  |  |  |  |  |  |  |
| ผลการวินิจฉัย                                                                                                    |                                                                                                    |                                                                                                    |                   |  |  |  |  |  |  |  |  |  |
| Short code                                                                                                    |                                                                                                    |                                                                                                    | รหัสที่ใช้บ่อย    |  |  |  |  |  |  |  |  |  |
| ลำดับ Code                                                                                                    | Dx. ICD10                                                                                                    | ชื่อโรค ประเภท แพทย์                                                                                                   | Ê                 |  |  |  |  |  |  |  |  |  |
| 2 19                                                                                                    | 8931                                                                                                    | Dental examination Other (อื่นๆ) ทหญ่ มหอมน พรหมศรัสวัสด์<br>Dental examination Other (อื่นๆ) ทหญ่ มหอมน พรหมศรัสวัสด์ |                   |  |  |  |  |  |  |  |  |  |
| 3 17                                                                                                    | 3 17 2499 Other Other Other (549) 11402-4114144444                                                                                                    |                                                                                                    |                   |  |  |  |  |  |  |  |  |  |
| HI                                                                                                    | + - ^ ✓ X ∩                                                                                                    | ** •                                                                                                    | • •               |  |  |  |  |  |  |  |  |  |
| Diag text                                                                                                    |                                                                                                    |                                                                                                    | ครวสุขภาพฟัน      |  |  |  |  |  |  |  |  |  |
| 🗙 ลบรายการ                                                                                                    | PE [F7] EMR +                                                                                                    | تام [F8] UE LAB Admit Note Refer Consult Doc. ومن الله الله الله الله الله الله الله الل                               | 9) <mark>.</mark> |  |  |  |  |  |  |  |  |  |

## วิธีการตรวจสอบผลการบันทึกข้อมูลใน HDC

#### ี่ 1. เข้าเว็บไซต์สำนักงานสาธารณสุขจังหวัดอ่างทองและ เลือก Health Data Center (HDC)

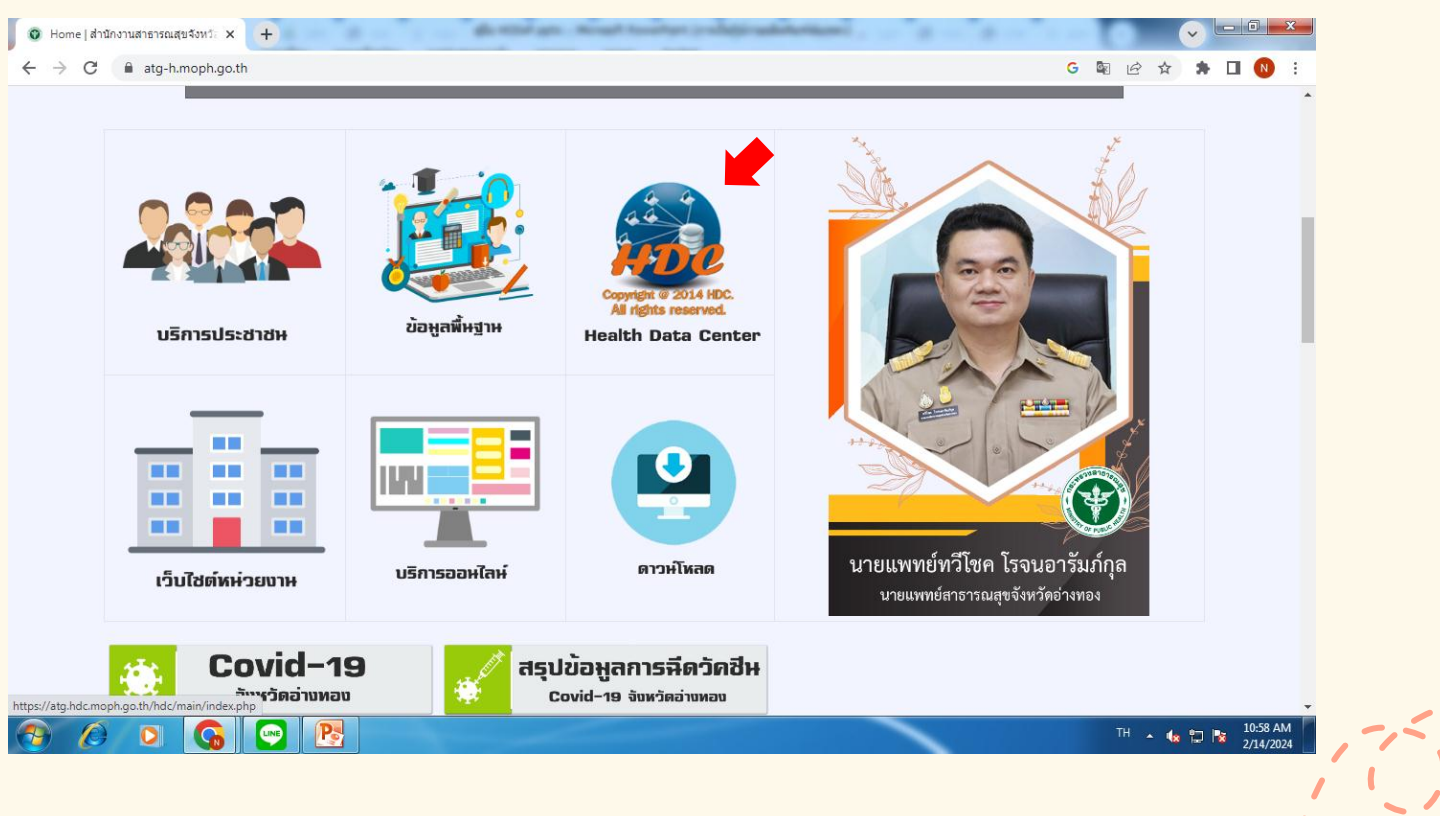

2. เมื่อเข้า HDC แล้วให้เลือกที่กลุ่มรายงานมาตรฐาน

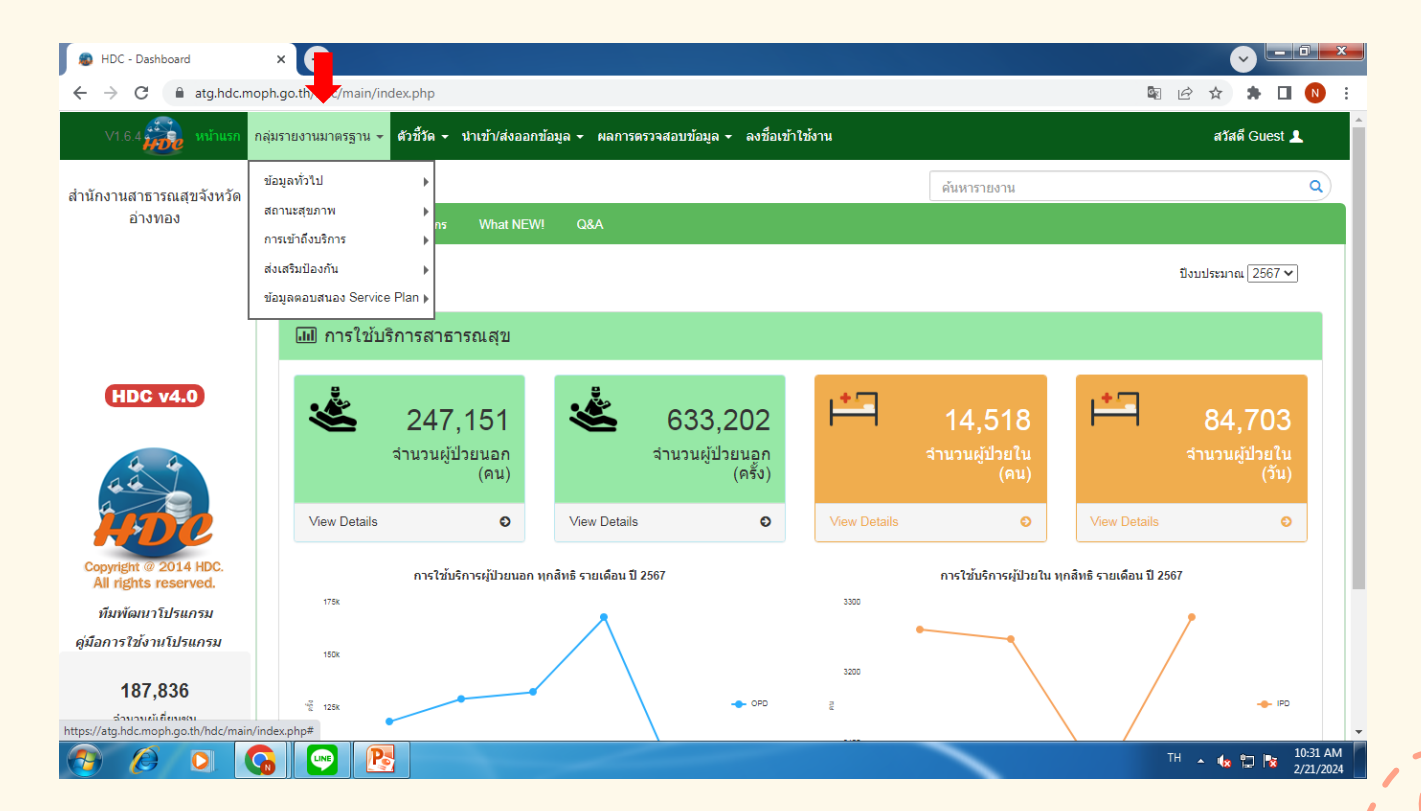

#### ี่ 3.1 เลือกการเข้าถึงบริการทันตกรรม →ทันตกรรม(บริการ) เพื่อดูข้อมูลในส่วนของจำนวนการให้บริการทันตกรรมต่างๆ

| HDC - Dashboard                                                                                                    | × +                                               | a set to start a set of the set of the set                      | 1000  |              |                          | HDC - Dashboard × +                                                                                                    |
|----------------------------------------------------------------------------------------------------|---------------------------------------------------|-----------------------------------------------------------------|-------|--------------|--------------------------|----------------------------------------------------------------------------------------------------|
| $\leftrightarrow$ $\rightarrow$ $C$ $\cong$ atg.hdc.m                                                                   | oph.go.th/hdc/main/index.php                      |                                                                 |       |              |                          | ← → C ( a atg.hdc.moph.go.th/hdc/reports/page.php?cat_id=fc73b811eb6d9206e7e5baf8ad20d7b9                                                 |
| V1.63 🙀 หน้าแรก <mark>กลุ่มรายงานมาตรฐาน -</mark> สำยั้วดุ - นำเบ้า/ส่งออกข้อมูล - ผลการตรวจสอบข้อมูล - ลงข้อเข้าใช้งาน |                                                   |                                                                 |       |              |                          | V1.64 🚓 หน้าแรก กลุ่มรายงานมาตรฐาน - ด้วซีร์ด - น่าเข้า/ส่งออกซ่อมูล - ผลการครวจสอบข้อมูล - ลงชื่อเข้าใช้งาน                              |
| สำนักงานสาธารณสุขจังหวัด<br>อ่างทอง                                                                                     | ข้อมูลทั่วไป 🕨                                    |                                                                 | 1     |              | ด้นหารายงาน              | ส์                                                                                                    |
|                                                                                                    | การเข้าถึงบริการ<br>ส่งเสริมป้องกัน ▶             | การใช้บริการสาธารณสุข<br>การเข้าถึงระบบบริการสุขภาพจิต          |       |              |                          | ชื่อรายงาน                                                                                                    |
|                                                                                                    | ข้อมูลตอบสนอง Service Plan ⊧<br>เม1 การใช้บริการส | แพทย์แผนไทย<br>แพทย์แผนจีน                                      |       |              |                          | 1. ผู้ป่วยนอกทรี่รับบริการทางทันตกรรม รวมทุกสิทธิ์ (ตนต่อสถานบริการ) 🧭                                                                    |
| HDC v4 0                                                                                                    |                                                   | ทันดกรรม(บริการ)<br>CMI                                         |       | 4.77         |                          | 2. ຢູ່ນັ້ວແມລກທີ່ວັນເອີກາຮານານັ້ນແລກຮາມ ຮາມນາທີ່ຫໍ້ຮູ້ (ເຈົ້ມ)                                                                            |
|                                                                                                    | <b>2</b> 4                                        | เภสัชกรรม<br>ต่างด้าว                                           | )2    | <b>H</b>     | 14,518<br>ร่วมวนย์ป่วยใน | <ul> <li>จ.จ.จ.จ.จ.จ.จ.จ.จ.จ.จ.จ.จ.จ.จ.จ.จ.จ.จ.</li></ul>                                                                                 |
|                                                                                                    |                                                   | โรคจากการประกอบอาชีพและสิ่งแวดล้อมแรงงานต่างด้าว<br>โรคมาลาเรีย | ຮັ້ง) |              | (คน)                     | 5. รายงานผู้ป่วยนอกที่รับบริการทางพันดกรรม ในผู้มีอายุ 15-59 ปี แยกรายสำหลั                                                               |
| ADC                                                                                                    | View Details                                      | การบ่าบัครักษาและฟื้นฟู่ผู้ดีดขาเสพติด จากระบบ(บสด.)            | 0     | View Details | Ð                        | 6. ผู้ป่วยในที่รับบนรัการทางกันแครรม รวมทุกสัทธิ์ (visit)                                                                                 |
| Copyright @ 2014 HDC.<br>All rights reserved.<br>ทีมพัฒนาโปรแกรม                                                        | 175k                                              | ใช้บริการผู้ป่วยนอก ทุกสิทธิ รายเดือน ปี 2567                   |       | 3300         | การใช้บริการผู้ป่วยใน    | มใน พ<br>• 6.2 การตรวจข่องปากหญิงตั้งครรภ์ (นับรวมการตรวจทั้งทันตมุดอากรแตะจำหน้าที่สาขารณสุขอื่น) (คน)                                   |
| ดู่มือการใช้งานโปรแกรม                                                                                                  | 15Dk                                              |                                                                 |       | 3200         | •                        | ▶ 6.3 สึกแปรงพันแบบเองมือปฏิบัติ และสึกแปรงพันแบบเองมือปฏิบัติ รวมกับ plaque control ใบหญิงตั้งครรภ์ (ครั้ง) 202                          |
| 187,836                                                                                                    | 125k                                              |                                                                 | OPD   | 70           |                          | <ul> <li>6.4 กลุ่มหญิงจังครรภ์ ใส่รับบริการทีนตกรรม (คม)</li> <li>6.1 กระหระหลุ่องปวกเด็ก 0.2 ปีโลกบันธนอกวร (อน)/dentali (20)</li> </ul> |
| https://atg.hdc.moph.go.th/hdc/repo                                                                                     | rts/page.php?cat_id=fc73b811eb6d9                 | 920be/ebbat6ad20d7b9                                            |       |              |                          |                                                                                                    |

#### 3.2 เลือกข้อมูลตอบสนอง Service Plan →สาขาสุขภาพช่องปาก เพื่อดูข้อมูลในส่วนของร้อยละการให้บริการทันตกรรมต่างๆ

| B HDC - Dashboard                                        | × +                               | B the further of B the further to B to                                                        | e constituir province and the province of | B HDC - Dashboard x +                                                                                            |  |  |  |  |
|----------------------------------------------------------|-----------------------------------|-----------------------------------------------------------------------------------------------|-------------------------------------------|----------------------------------------------------------------------------------------------------|--|--|--|--|
| ← → C 🔒 atg.hdc.n                                        | noph.go.th/hdc/main/index.php     |                                                                                               |                                           | ← → C 🔒 atg.hdc.moph.go.th/hdc/reports/page.php?cat_id=db30e434e30565c12fbac44958e338d5                          |  |  |  |  |
| V1.6.4 😥 หน้าแรก                                         | กลุ่มรายงานมาตรฐาน 👻 ตัวชี้วัด    | a ← นำเข้า/ส่งออกข้อมูล ← ผลการตรวจสอบข้อมูล ← ลงชื่อเข้าใช้งาน                               |                                           | V1.6./ 🙀 หน้าแรก กลุ่มรายงานมาตรฐาน - สัวซีรีด - นำเข้า/ส่งออกข้อมูล - ผลการตรวจสอบข้อมูล - ลงข้อเข้าใช้งาน      |  |  |  |  |
| สำนักงานสาธารณสุขจังหวัด<br>อ่างทอง                      | ข้อมูลทั่วไป<br>สถานะสุขภาพ<br>   |                                                                                               | ดันหารายงาน                               | A                                                                                                    |  |  |  |  |
|                                                          | การเข้าถึงบริการ 🕨                | ns what NEW! Q&A                                                                              |                                           | 🎟 กลุ่มรายงานมาตรฐาน >> ข้อมูลเพื่อตอบสนอง Service Plan สาขาสุขภาพช่องปาก                                        |  |  |  |  |
|                                                          | ส่งเสริมป้องกัน 🕨                 |                                                                                               | ,                                         | ชื่อรายงาน                                                                                                    |  |  |  |  |
|                                                          | ข้อมูลตอบสนอง Service Plan        | ข้อมูลเพื่อตอบสนอง Service Plan สาขาโรคหัวใจ และหลอดเลือด                                     |                                           | 1. OHSP อัตรา (ร้อยละ) การใช้บริการทันตกรรมรวมทุกสิทธิ เฉพาะเขตรับผิดชอบ (คน) (ใช้แบบความครอบคลุม)               |  |  |  |  |
|                                                          | 📶 การใช้บริการส                   | ข้อมูลเพื่อดอบสนอง Service Plan สาขามะเร็ง<br>ข้อมูลเพื่อดอบสนอง Service Plan สาขาทารกแรกเกิด |                                           | <ol> <li>OHSP อัตรา (ร้อยอะ) การใช้บริการทันดกรรมสิทธิ UC เฉพาะเขตรับผิดชอบ (คน) (ใช้แบบความครอบคลุม)</li> </ol> |  |  |  |  |
| HDC v4.0                                                 | 8                                 | ข้อมูลเพื่อดอบสนอง Service Plan สาขาสุขภาพจิดและจิดเวช                                        | -                                         | 3. OHSP อัตรา (ร้อยละ) การการใช้บริการ P&P เฉพาะเขตรับผิดชอบ (ดน) (ใช้แบบความครอบคลุม)                           |  |  |  |  |
|                                                          | 24                                | ข้อมูลเพื่อดอบสนอง Service Plan สาขาสุขภาพช่องปาก                                             | 14,518                                    | <ol> <li>OHSP อัตรา (ร้อยละ) การใช้บริการพันตกรรมพื้นฐาน เฉพาะเขตรับผิดชอบ (คน) (ใช้แบบความครอบคลุม)</li> </ol>  |  |  |  |  |
| 4 4                                                      | จำนวเ                             | ข้อมูลเพื่อคอบสนอง Service Plan สาขาดา                                                        | จำนวนผู้ป่วยใน                            | 5. OHSP อัตรา (ร้อยละ) การใช้บริการทันตกรรมเฉพาะทาง เฉพาะเขตรับศัตยอบ (คน) (ใช้แบบความครอบคลุม)                  |  |  |  |  |
| 44                                                       |                                   | ข้อมูลเพื่อดอบสนอง Service Plan สาขาใด<br>ข้อมูลเพื่อดอบสนอง Service Plan สาขาใจ              | (คน)                                      | 6. OHSP อัตรา (ร้อยละ) การใช้บริการ P&P ในกลุ่มหญิงตั้งครรภ์ เฉพาะเขครับศึกษอบ (คน) (ใช้แบบความครอบคลุม)         |  |  |  |  |
| HDC                                                      | View Details                      | ข้อมูลเพื่อตอบสนอง Service Plan สาขาโรดปอดอุดกั้นเรื่อรัง(COPD)                               | ew Details O                              | 7. OHSP อัตรา (ร้อยละ) การใช้บริการ P&P ในกลุ่มเด็กอายุ 0-2 ปี เฉพาะเขตรับผิดชอบ (คน) (ใช้แบบความตรอบคลุม)       |  |  |  |  |
| Copyright @ 2014 HDC.                                    | 0.15                              | ข้อมูลเพื่อคอบสนอง Service Plan สาขา RDU                                                      | การใช้บริการผู้ป่วยใน พ                   | 8. OHSP อัตรา (ร้อยละ) การใช้บริการ P&P ในกลุ่มเด็กอายุ 3-5 ปี เฉพาะเขตรับผิดชอบ (ดน) (ใช้แบบความครอบคลุม)       |  |  |  |  |
| All rights reserved.                                     | 175K                              | ข้อมูลเพื่อคอบสนอง Service Plan สาขา Intermediate & Palliative Care                           | 3300                                      | 9. OHSP อัตรา (ร้อยตะ) การใช้บริการ P&P ในกลัมเล็กอาย 6-12 ปี เฉพาะเขตรับติดชอบ (ดน) (ใช้แบบความครอบคลม)         |  |  |  |  |
| ด่มือการใช้งานโปรแกรม                                    |                                   | ข้อมูลเพื่อตอบสนอง Service Plan สาขายาเสพติด                                                  | · · · · · · · · · · · · · · · · · · ·     |                                                                                                    |  |  |  |  |
|                                                          | 150k                              | ข้อมูลเพื่อตอบสนอง Service Plan สาขาอายุรกรรม                                                 | 8200                                      | 10. UHSM อครา (รอบสะ) การเขมรการ M&M ในกลุ่มผู้สูงอายุ เฉพาะเขครมผดขอบ (Au) (เขแบบความครอบคลุ่ม)                 |  |  |  |  |
| 187,836                                                  |                                   | ขอมูลเพอดอบสนอง Service Plan สาขาแมและเดก<br>ข้อมุมเพื่อคอมสนอง Service Plan สาขาวอร์โรโต๊คร์ |                                           | 11. OHSP ร้อยละ visit ตรวจพันอย่างเดียว ต่อ visit ทั้งหมด                                                        |  |  |  |  |
| ส่วนวนะมัเชี่ยมสม<br>https://atg.hdc.moph.go.th/hdc/repo | orts/page.php?cat_id=db30e434e305 | i65c12fbac44958e338d5                                                                         |                                           | 12. OHSP ร้อยละ visit ตรวจพันอย่างเดียวโดยทันตบุคลากร ต่อ visit ทั้งหมด                                          |  |  |  |  |
| 🤭 🖉 🖸                                                    | G 🕑 🖪                             |                                                                                               |                                           |                                                                                                    |  |  |  |  |